# 【予約の取り方】

カレンダー

(1)クリニックのホームページから「リハビリWEB予約」を押します。

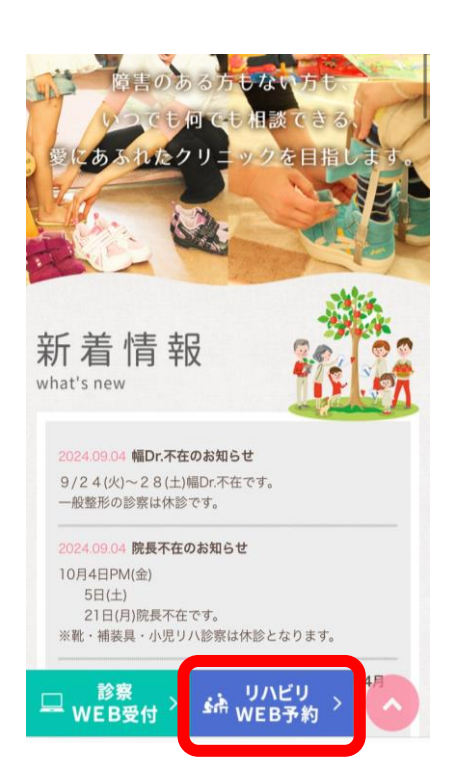

| (2)「予約」を押して    |
|----------------|
| 担当セラピストを選択します。 |
| ※番号の順に押してください。 |

予約

1

月曜日AM 火曜日PM 木曜日PM

火曜PM 、水曜、木曜AM 、金曜PM

火曜PM,木曜AM、金曜AM、土曜

2

**河村PT** 本館

東館...

川島OT

本館

東館

本館

東館

鈴木PT (小児室)

(3)「ゲスト予約」を押します。

| 予約受付中     河村アエ     ****** (2)        ・     ・     ・                         | 詳細                          |                | 予約               | カレンダー |
|----------------------------------------------------------------------------|-----------------------------|----------------|------------------|-------|
| <b>本館</b><br>月曜日AM 火曜日PM 木曜日PM<br><b>東館</b><br>月曜日PM 木曜日AM 金曜日全日 土曜日全<br>日 | <u>予約受</u><br>河村PT          | 付中<br>2)       |                  |       |
| <b>東館</b><br>月曜日PM 木曜日AM 金曜日全日 土曜日全<br>日<br><b>ゲスト予約</b>                   | 本館                          | 小曜日PN          | 1. 太曜日PM         |       |
| ゲスト予約                                                                      | 月曜日AM<br><b>東館</b><br>月曜日PM | 火曜日PK<br>木曜日AM | ▲ 本曜日PM<br>金曜日全日 | 土曜日全  |
|                                                                            |                             | ゲス             | ト予約              |       |

(4)希望の日時を選択します。※番号の順に押してください。

| 戻    | る         | taw        | adare | eha |     |    |
|------|-----------|------------|-------|-----|-----|----|
| 1.6  | 時選択       | 2.お客       | 羕情報   |     |     |    |
| STEP | ,<br>時選折  | ł          |       |     |     |    |
| <    |           | 202        | 24年10 | D月  |     | >  |
| B    | 月         |            | 水     | 木   | 金   | ±  |
|      |           | (1)        |       | 3   | 4   | 5  |
| 6    | 7         | 8          | 9     | 10  | 11  | 12 |
| 13   | 14        | 15         | 16    | 17  | 18  | 19 |
| 20   | ) 21      | 22         | 23    | 24  | 25  | 26 |
| 2    | / 28      | 29         | 30    | 31  |     |    |
| 0    | 9:40 - 1  | 0:20       |       |     |     | 0  |
| 1    | 0:25 - 1  | 1:05       |       |     |     | 0  |
| 2024 | 1/10/09(水 | ) 09:40-10 | 0:20  |     | 予約確 | 12 |

(5)同ページの下部分に名前、メー ルアドレス、診察券番号を入力して 「予約確認」を押します。

| 戻る                                        | tawadare       | ha         |             |
|-------------------------------------------|----------------|------------|-------------|
| 1.日時選択                                    | 2.お客様情報        |            |             |
| 09:40 - 1                                 | 0:20           |            | <b>&gt;</b> |
| 10:25 - 1                                 | 1:05           | (          | 0           |
| STEP 2<br>お客様帽<br><sup>姓(必須)</sup><br>多和田 | <b>5 年</b>     | (必須)<br>太郎 |             |
| メールアドレス<br>test.tawada@                   | (必須)<br>       |            |             |
| 診察券番号(数<br>30000                          | (字のみ) (必須)     |            |             |
| 2024/10/09(オ                              | () 09:40-10:20 | 予約確認       | 忍           |

(6)赤枠内の内容で間違いなければ 「予約確定」を押します。 修正する場合はこちら

| 修止する場合はこちら                                                                              |
|-----------------------------------------------------------------------------------------|
| <b>反</b> る tawadareha                                                                   |
| この内容で予約しますか?                                                                            |
| 河村PT                                                                                    |
| 予約を確定すると、STORES 予約の利用規約に<br>同意したとみなします。キャンセルその他の販<br>売条件は、特定商取引法に基づく表示をあわせ<br>てご確認ください。 |
| <b>予約日時</b><br>2024年10月9日(水) 09:40-10:20                                                |
| 注意事項                                                                                    |
| 日程変更                                                                                    |
| 予約日時の1日前まで                                                                              |
| キャンセル                                                                                   |
| 予約日時の1時間前まで                                                                             |
| 予約確定                                                                                    |

↑上記赤枠を入力後、

予約確認を押して進んでください。

# (7) これで予約完了です。

tawadareha

### 予約が確定しました

#### 河村PT

2024/10/9(水)9:40~10:20

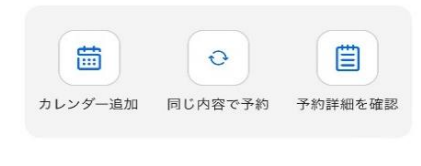

TOPへ戻る

#### 予約者アカウントの作成

アカウント登録すると、次回の予約からお客様 情報の入力が省略できたり、お支払い方法で月 謝・回数券を利用できます。

アカウントを作成

## ・ <u>アカウントを作成しておくと</u> 次回からの予約が簡単にできます。

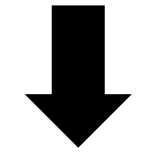

かんたん予約アカウントの詳細はこちら

**Facebook で登録** 許可無く Facebook へ投稿することはありません。

または

2

登録する

 (8)以下のような予約完了メール が届きます。メールが届かない場
合は迷惑メールフォルダや入力し
たアドレスが間違っていないか確認してください。

下記の通り、サービスの予約を確定しました。

2024年10月09日 (水) 09:40~10:20

https://coubic.com/tawadareha/3579381

※メールが届いていないと

予約が完了できていない場合が

あります。

<u>Googleカレンダーに追加</u>

◆ご予約サービス:

◆担当スタッフ: 河村PT

<メール例>

多和田 太郎 様

◆予約番号:

58865768

◆提供者:

tawadareha

◆予約日時:

河村PT

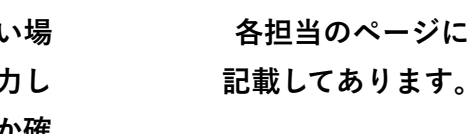

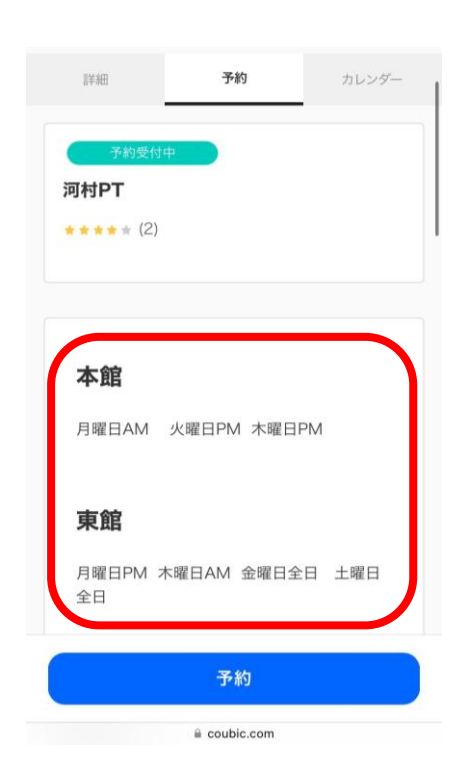

※リハビリ実施場所は

# <u>アカウントを登録すると</u>

| tawadareha        |    | 🂙 55  | 戻る tawadareha                    |
|-------------------|----|-------|----------------------------------|
| 詳細                | 予約 | カレンダー | 1.日時選択 2.お客様情報                   |
| 予約受付中<br>河村PT     |    |       | STEP 2<br>お客様情報                  |
| <b>★★★★</b> ★ (2) |    |       | <b>氏名</b><br>多和田太郎               |
|                   |    |       | メールアドレス<br>test.tawada@gmail.com |
| 本館                |    |       | 診室共振号(数字のみ)(必須)                  |
|                   | 予約 |       |                                  |

新規無料登録

姓

名

メールアドレス

パスワード設定

私はロボットではあり ません